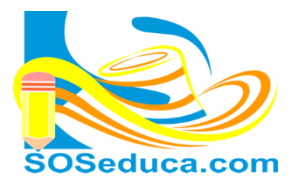

Tutorial para aprender a usar el software **WinToFlash** para crear fácil y automáticamente una **USB booteable capaz de instalar Windows 7, 8, 8,1.** 

## Herramienta

- Programa WinToFlash. Clic http://wintoflash.com/download/es/
- Unidad USB Pendrive de capacidad promedio 4 G para W7 y de 8 G para W8.
- DVD o carpeta en el PC De instalación de **Windows**.

**NOTA IMPORTANTE:** Hay que hacer un respaldo de los datos del Pendrive/Memoria USB antes de realizar cualquier operación, ya que el programa formatea la unidad, borrando así todo su contenido.

Una vez descargado y extraído, procedemos a **ejecutar el exe,** el cual en primera estancia nos aparecerá una ventana como esta, la cual solo le daremos **Click** en el chulo verde.

| Novicorp WinToFlash                   |                                                                                           |  |
|---------------------------------------|-------------------------------------------------------------------------------------------|--|
| irea ver servicio Ayuda               |                                                                                           |  |
| Bienvenido! Tarea                     |                                                                                           |  |
| Este programa transferira su o        | lisco de instalacion CD a una unidad Elash                                                |  |
|                                       |                                                                                           |  |
| Se recomienda cambiar al mod          | o asistente a aquellos usuarios sin experiencia en el ajuste de la instalacion de Windows |  |
| $\frown$                              |                                                                                           |  |
|                                       |                                                                                           |  |
| A                                     | sistente de transaferencia del instaldor de Windows                                       |  |
|                                       | Siguiendo unas instrucciones basicas trasferira el instalador de Windows                  |  |
| l l l l l l l l l l l l l l l l l l l | a una unidad flash, y podra instalar Windows en un PC sin unidad de CD o DVD              |  |
|                                       |                                                                                           |  |
|                                       |                                                                                           |  |
|                                       |                                                                                           |  |
|                                       |                                                                                           |  |
|                                       |                                                                                           |  |
|                                       |                                                                                           |  |
|                                       |                                                                                           |  |
|                                       |                                                                                           |  |
|                                       |                                                                                           |  |
|                                       |                                                                                           |  |
|                                       |                                                                                           |  |

Aparecerá el asistente, una ventana como esta, donde solo debemos presionar Siguiente.

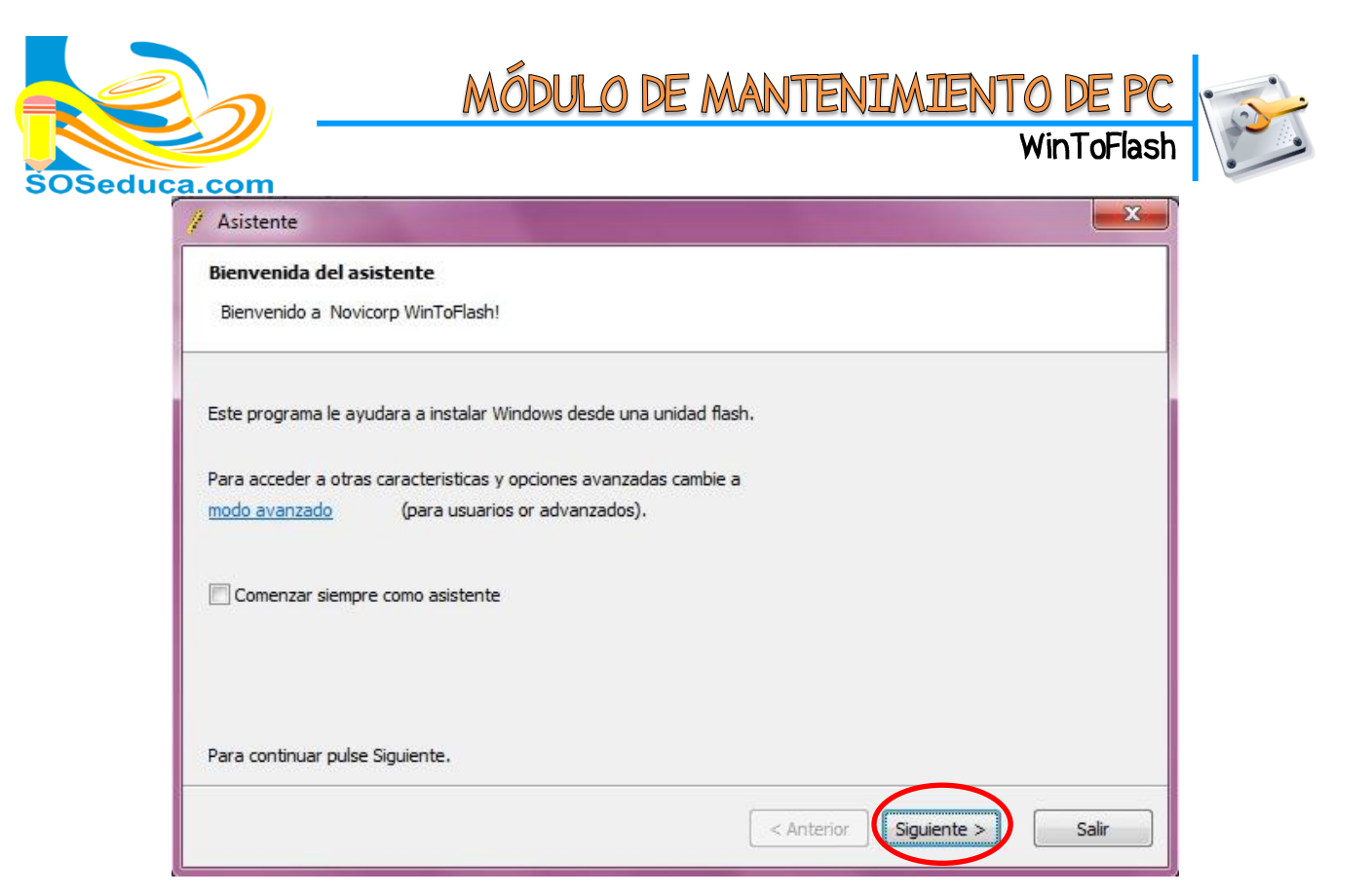

En la siguiente ventana, aparecerán las unidades de **Origen y Destino**, en el primer recuadro, debemos seleccionar el **Origen de los Archivos de Windows** (Unidad de CD/DVD o carpeta) y en el segundo apartado, seleccionaremos **la unidad de destino** (Pendrive/USB).

| Parametros basicos            |                                                   |                             |
|-------------------------------|---------------------------------------------------|-----------------------------|
| Especificar parametros basi   | tos                                               |                             |
|                               |                                                   |                             |
| Especinque rutas de licheros  | y unidades:                                       |                             |
| Ruta de ficheros de Windows   | : D:\                                             | Seleccionar                 |
| Unidad USB:                   | E:\                                               | Seleccionar                 |
|                               |                                                   |                             |
|                               |                                                   |                             |
|                               |                                                   |                             |
| Se recomienda desactivar el a | ntivirus para incrementar la velocidad del proces | so (aunque no es necesario) |
|                               |                                                   |                             |

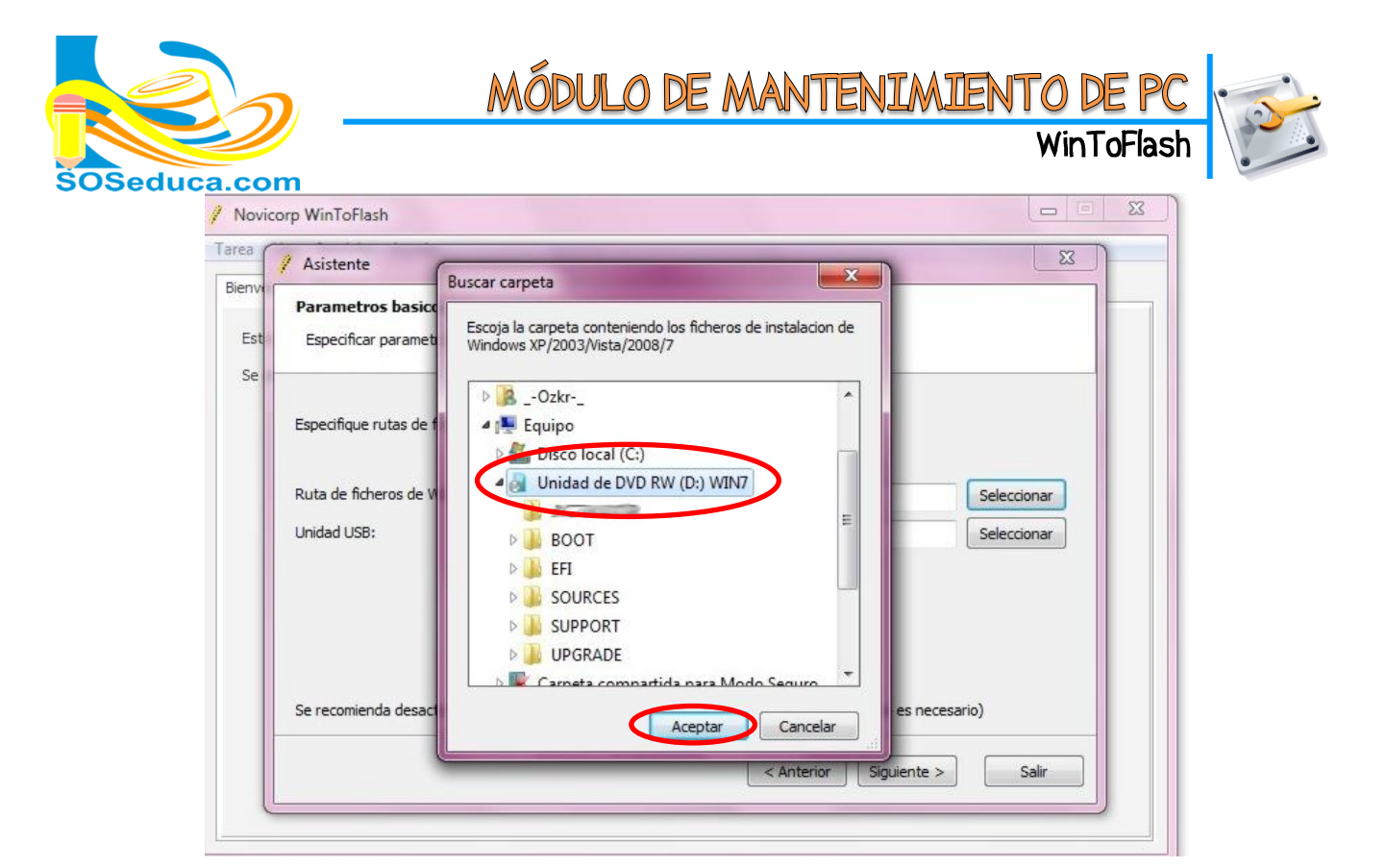

Cuando estén las dos unidades seleccionadas, damos click en Siguiente.

A continuación, nos saldrá la pantalla de Licencia del Windows que hayamos seleccionado, el cual debemos leerlas y si estamos de acuerdo, presionamos Continuar.

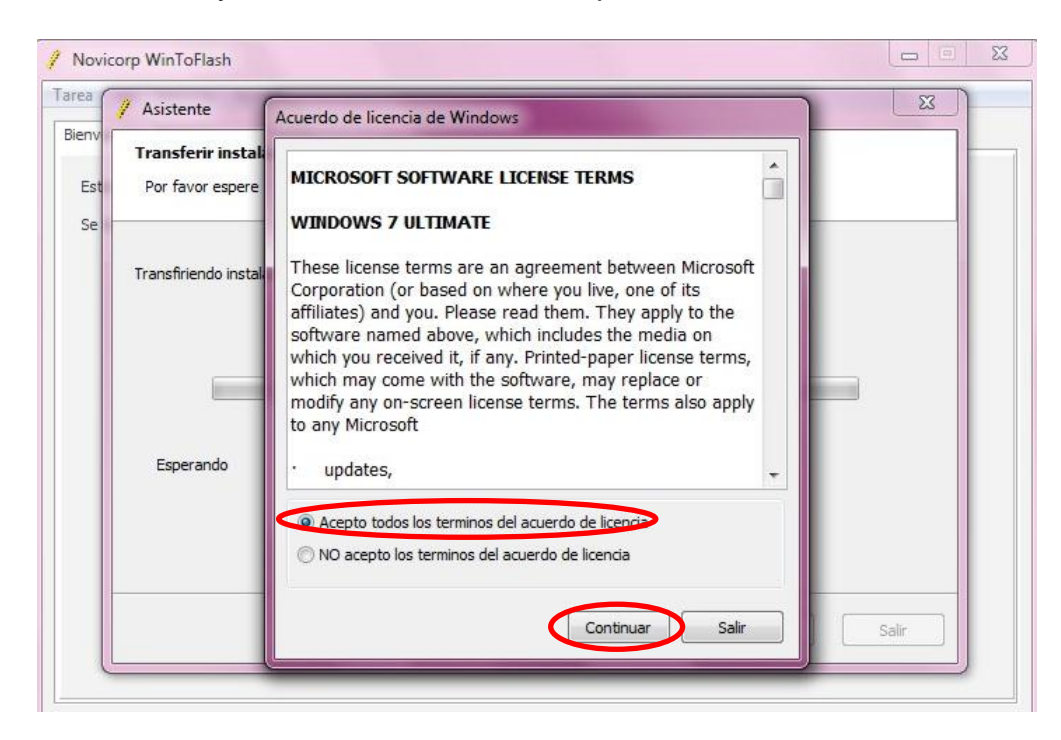

Después, nos saldrá una pantalla de **advertencia** que nos dirá que **TODOS** nuestros datos de la memoria USB serán **borrados.** Si estamos de acuerdo, presionamos **OK.** 

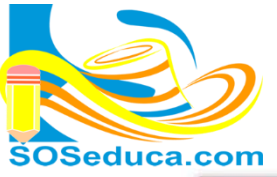

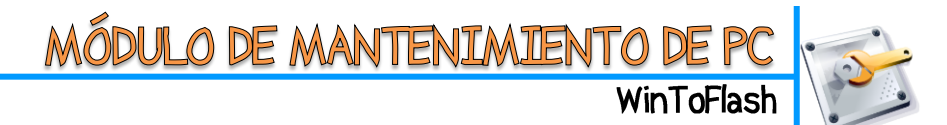

| / Novice | orp WinToFlash                      |                                                                                                    |       | 23 |
|----------|-------------------------------------|----------------------------------------------------------------------------------------------------|-------|----|
| Tarea    | / Asistente                         |                                                                                                    | 23    |    |
| Bienv F  | Transferir insta<br>Por favor esper | alacion de Windows<br>e                                                                                                    |       |    |
| Se       | Transfiriendo ins                   | Aviso de formateo<br>Advertencia!<br>El formateo borrara TODOS los DATOS en el disco de destino.<br>Pulse OK para formatear, o Cancelar para salir. |       |    |
|          |                                     | < Anterior Siguiente >                                                                                                    | Salir |    |
|          |                                     |                                                                                                    |       |    |

En seguida, comenzara el formateo de la Unidad Flash, y el proceso de **copiado de datos**, tarda en promedio 5 minutos.

| nve          | / Asistente                                                   |
|--------------|---------------------------------------------------------------|
| Este<br>Se r | Transferir instalacion de Windows Por favor espere            |
|              | Transfiriendo instalacion de Windows a unidad flash           |
|              | Copiando ficheros de Windows<br>Copiando ficheros LICENSE.RTF |
|              |                                                               |

En cuanto termine de copiar los datos, nos mostrara un mensaje de **Finalizado**, daremos click en **Siguiente**, y en seguida nos mostrara una pantalla que nos dirá que todo ha **finalizado correctamente**.

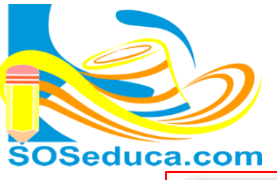

## MÓDULO DE MANTENIMIENTO DE PC WinToFlash

| 1 | Asistente                                                                                        |
|---|--------------------------------------------------------------------------------------------------|
|   | Hecho                                                                                            |
|   | Todo finalizado                                                                                  |
|   | Instalacion de Windows transferida.                                                              |
|   | Arranque desde la unidad flash para ejecuatr la instalacion de Windows.                          |
|   | Nota: Arranque desde USB cada vez antes de ver el escritorio de windows!                         |
|   | Atencion!                                                                                        |
|   | Algunos ordenadores, especialmente los antiguos, no soportan el arranque desde unidades flash,   |
|   | consulte el manual de su ordenador para ver los detalles.                                        |
|   | Ouizas necesite cambiar al modo avanzado para realizar mas aiustes o meioras en la configuracion |
|   | de la isntalacion de Windows en su unidad flash.                                                 |
|   |                                                                                                  |
|   | < Anterior Siguience > Salir                                                                     |

Damos Click en Salir, desenchufamos nuestra Unidad USB/Pendrive de la PC, y ya estará listo para instalar Windows en cualquier PC que soporte esta característica.